Instruction guide of DVR NVR Cloud Storage

1, Make sure the device's network is available to text email successfully before enabling Cloud Storage.

| Setup Channel |                    |                |                            | ×             |
|---------------|--------------------|----------------|----------------------------|---------------|
|               | Email Configuratio |                |                            |               |
|               | Email              |                |                            |               |
|               | Encryption         | Auto           |                            |               |
|               |                    | 00465          |                            |               |
|               |                    | smtp gmail.com |                            |               |
|               | User Name          | gmail.com      |                            |               |
|               |                    | ••••••         |                            |               |
|               | Sender             | gmail.com      | Test Email                 |               |
|               |                    | and a com      |                            |               |
|               | Receiver 2         |                |                            |               |
|               |                    |                | Email test is successful ! |               |
|               | Interval           |                |                            |               |
|               |                    |                |                            |               |
|               |                    |                |                            |               |
|               |                    |                |                            |               |
|               |                    |                |                            |               |
|               |                    |                |                            |               |
|               |                    |                |                            |               |
|               |                    |                |                            |               |
|               |                    |                |                            |               |
|               |                    |                |                            |               |
|               |                    |                |                            | Default Apply |

2,Here an example of dropbox.

Go to "Setup—Device—Cloud", enable Cloud Storage with "V", click "Apply" to save the setting after choosing "DROPBOX" in Cloud Type.

| Setup Channel |                 |              |   |   | × |
|---------------|-----------------|--------------|---|---|---|
| Disk          |                 |              |   |   |   |
| Cloud         | Cloud Storage   |              |   |   |   |
|               |                 | DROPBOX      |   |   |   |
|               | Cloud Status    | DROPBOX      |   | * |   |
|               | Capacity        | Google Drive |   |   |   |
|               | Cloud Overwrite | Auto         |   |   |   |
|               | Video Type      | MP4          | ~ |   |   |
|               |                 |              |   |   |   |
|               |                 |              |   |   |   |
|               |                 |              |   |   |   |
|               |                 |              |   |   |   |
|               |                 |              |   |   |   |
|               |                 |              |   |   |   |
|               |                 |              |   |   |   |
|               |                 | IP CH2       |   |   |   |
|               |                 |              |   |   |   |
|               |                 | IP CH4       |   |   |   |
|               |                 |              |   |   |   |
|               |                 | IP CH6       |   |   |   |
|               |                 |              |   |   |   |
|               |                 |              |   |   |   |
|               |                 |              |   |   |   |
|               |                 |              |   |   |   |
|               |                 |              |   |   |   |
|               |                 |              |   |   |   |

## 3, Choose" OK" after you Click "Activate Cloud".

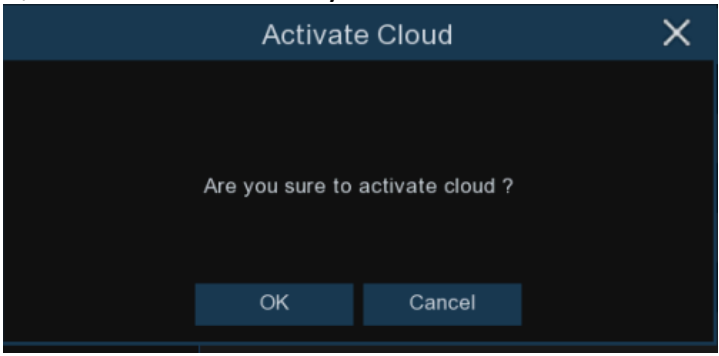

 $4_{\text{N}}$  Then you can see the prompt as following and you need to activate it in email within 3 minutes.

| Activate Cloud                                             | ×          |
|------------------------------------------------------------|------------|
|                                                            |            |
| The activation mail has been sent successfully, please che | ck         |
| email:                                                     | k in about |
| 3 minutes                                                  |            |
|                                                            |            |
| ОК                                                         |            |
|                                                            |            |

 $5_{\sim}$  It will show you a security warning when you click the link in the email, please choose "allow".

|                                                  | 着 @dotter @dq.com> ●<br>om 邮箱直页 设置 - 换肤                                                                                  |  |  |  |  |  |  |  |  |
|--------------------------------------------------|----------------------------------------------------------------------------------------------------|--|--|--|--|--|--|--|--|
| ♥ 写信                                             | ≪ 返回   回复 回复全部 转发 删除 彻底删除 举报 拒收 标记为 ▼ 移动到 ▼                                                                              |  |  |  |  |  |  |  |  |
|                                                  | Activate Cloud at Dropbox! 2019/11/27 14:07:28 ☆<br>发件人:                                                                 |  |  |  |  |  |  |  |  |
| 收件箱(15)<br>星标邮件 ★                                | 时 间:2019年11月26日(星朝二) 晚上9:07 (UTC-08:00 温奇华、洛杉川、西鄉國时间)<br>收件人:                                                            |  |  |  |  |  |  |  |  |
| 群邮件<br>草稿箱                                       | https://www.dropbox.com/oauth2/authorize?response_type=token&client_id=a9j3357whoj7r4h&redirect_uri=https://cloud.al8.co |  |  |  |  |  |  |  |  |
| 已发送                                              |                                                                                                    |  |  |  |  |  |  |  |  |
| <b>垃圾箱(3)</b> [清空] OO邮件订阅                        |                                                                                                    |  |  |  |  |  |  |  |  |
|                                                  |                                                                                                    |  |  |  |  |  |  |  |  |
| DVRCloudStorage 想要访问您的 Dropbox 中的文件和文件<br>夹。了解更多 |                                                                                                    |  |  |  |  |  |  |  |  |
|                                                  | 取消 允许                                                                                                    |  |  |  |  |  |  |  |  |

 $6_{n}$  Then input your Dropbox account and password (which you registered in Dropbox official website)

| G               | 使用 Google 帐户登录                   |
|-----------------|----------------------------------|
|                 |                                  |
|                 | @qq.com                          |
| •••••           | ••                               |
| 本页面由 rd<br>的制约。 | CAPTCHA 提供保护,并受 Google 隐私政策和服务条款 |
| 忘记密码            | ? 登录                             |

登录 Dropbox 以关联"DVRCloudStorage"

7、 After login, you need to input the IP address and web port as following, then click "Authorize".

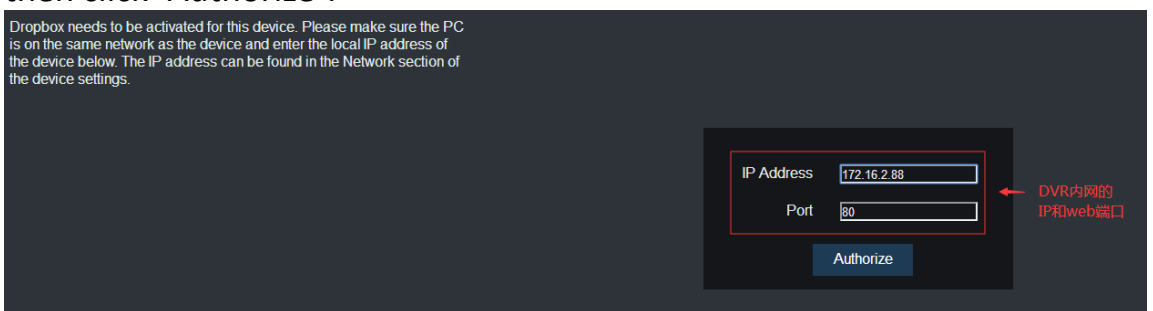

 $8\,{}_{\!\!\!\!\!\!\!\!\!\!\!}$  It will pop-up a window to let you input the device's user name and password .

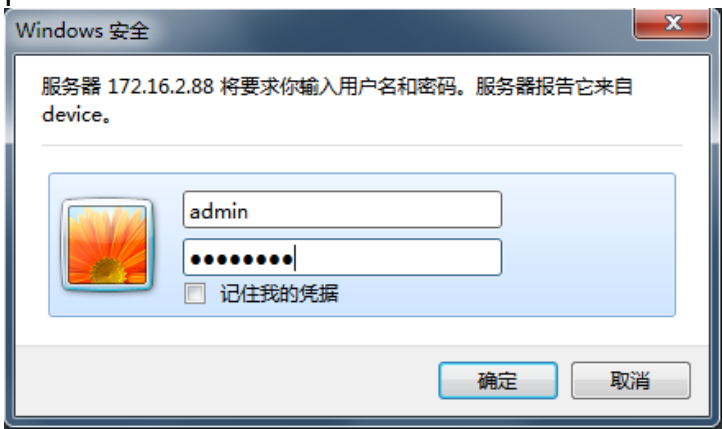

Dropbox created successfully if you see this reminder, it will jump to Dropbox page after 3 seconds.

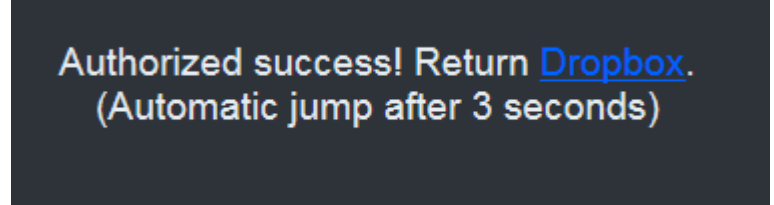

9、Back to Dropbox, it will have a folder named with device type+MAC addressin my folder as following.

(Attention: It won't have this folder if no HDD in device or HDD unformatted;It won't be automatically created and upload pictures only when the device connected to the HDD and formatted)

| <₩    | Dropbox                  |
|-------|--------------------------|
| 文件    | 名称 ↑                     |
| 我的文件  | HY-DVR-88-1B-34-4C-36-5A |
| 共享    |                          |
| 文件请求  |                          |
| 已删除文件 |                          |
|       |                          |

Note:

★Cloud storage only support uploading images be default, no video. You need tov the channel to upload the video in alarm menu as following; the duration of video uploaded can be 30S,1Min,2Min and 5Min, 30S by default<sub>0</sub> Currently, it can support only 2 channels video to cloud at the same time.

| Setup Channel | Record Alarm  | n Network Device | System      |          |  |          |  |          | ×              |
|---------------|---------------|------------------|-------------|----------|--|----------|--|----------|----------------|
|               | Mation Motion |                  |             |          |  |          |  |          |                |
|               |               | Post Recording 🗸 |             |          |  |          |  |          | Video to Cloud |
|               | ON            |                  | ×           | ~        |  | <b>~</b> |  | >        | ~              |
| ♠ Intelligent |               | 30 s 🗸           | <b>N</b>    | <b>×</b> |  | <b>V</b> |  | <b>V</b> |                |
| Intelligent   | ON            |                  | >           | ×        |  | ×        |  | >        |                |
|               |               | 30 s 🗸           | <b>N</b>    | <b>×</b> |  | <b>V</b> |  | <b>N</b> |                |
| Exception     | ON            |                  | <b>&gt;</b> | ×        |  | ×        |  | >        |                |
|               |               | 30 s 🗸           | <b>N</b>    | <b>×</b> |  | <b>V</b> |  | <b>N</b> |                |
|               | ON            |                  | ×           | ×        |  | ×        |  | >        |                |
|               |               | 30 s 🗸           |             | <b>~</b> |  |          |  |          |                |
|               |               |                  |             |          |  |          |  |          |                |

## ★The formats of video to cloud can be RF,AVI,MP4.

| Setup Channel | Record Alarm Al | Network Device | System |                |
|---------------|-----------------|----------------|--------|----------------|
| Disk          | Cloud           |                |        |                |
| Cloud         | Cloud Storage   | Ð              |        |                |
|               | Cloud Type      | DROPBOX        | ~      | Activate Cloud |
|               | Cloud Status    |                |        |                |
|               | Capacity        | 0%             |        | 0.00B/0.00B    |
|               | Cloud Overwrite | Auto           | ~      |                |
|               | Video Type      | MP4            | ~      |                |
|               |                 | RF             | R      |                |
|               | Channel         | AVI            |        |                |
|               | IP CH1          | CH1            |        |                |